# タブレット端末を用いたキルギス国における道路防災データベースの構築

長岡工業高等専門学校専攻科 学生会員 ○馬場 ひとみ建設技研インターナショナル 正会員 澤田 賢太郎長岡工業高等専門学校 正会員 井林 康

## 1. はじめに

中央アジアに位置するキルギス国は物・人の移動 の約95%が道路交通に依存している.一方で山岳地 帯の主要幹線道路では地すべりや雪崩など多様な道 路災害が頻発し,人的被害や物資輸送の遅延が発生 していることから,道路防災に係る能力強化が急務 とされている.

これらの状況から,高度な専門知識を有していな くても比較的容易に操作でき,災害データや防災点 検結果を効率的に収集・蓄積できるシステムが求め られている.加えて,それらを用いた定期防災点検 の実施を促すことにより,道路維持管理者側に道路 防災の重要性を再認識してもらうことも非常に重要 である.

よって、本研究では、キルギス国における主要幹 線道路(Bishkek-Osh 道路)を対象に、タブレット端 末を用いた道路防災データベースを構築することに より、同国における道路防災能力向上に寄与するこ とを目的とした.

#### 2. 道路防災データベースの概要

システムの主な機能としては、災害の可能性のあ る箇所の閲覧,点検機能,対策結果入力機能である. 災害のタイプは「落石/岩盤崩壊」,「斜面/地滑り崩 壊」,「土石流」,「雪崩」,「地吹雪」,「斜面/河岸浸食」 の6種類とし,点検/対策シートの入力,閲覧を行う ことができるようになっている.また,新たに災害 発生箇所の追加・閲覧機能を追加した.

キルギスにはコンピュータが整備されていない管 理局も存在するため、できるだけ簡単に操作ができ るようにデータベースの構築を行う.タブレット端 末を用いることで、高度な技術を持たない一般の技

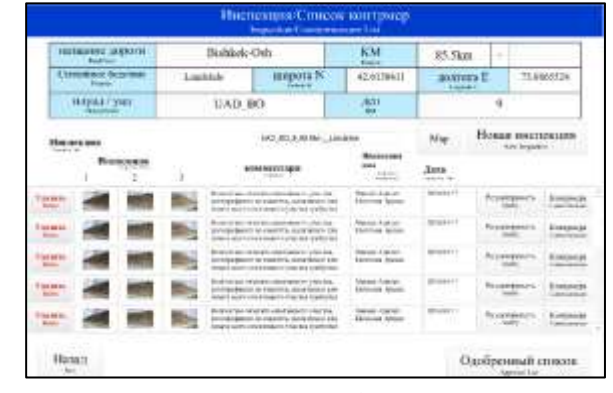

図-1 道路の点検/対策データリスト画面

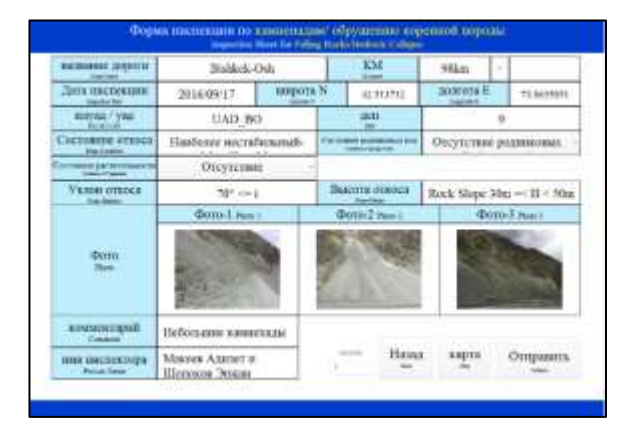

図-2 点検シート画面

術者でも、比較的簡単かつ効率的に災害データや点 検結果などの情報の収集・蓄積が可能となる.

また,点検した災害データと対策データを別にし ておくことで,データの整理も簡単にできるように なると考えられる.各危険箇所の位置情報と地図は リンクされており,危険箇所の位置の把握が行いや すいようになっている.

システム内の言語は英語で作成した後,キルギス 国の公用語であるロシア語を併記してあり,ロシア 語をメインに表示させた.また,入力を比較的簡単 なものにするため,日付や位置情報は自動入力され

キーワード タブレット端末,道路防災データベース,道路維持管理,道路防災
連絡先 〒940-8532 新潟県長岡市西片貝町888 長岡工業高等専門学校環境都市工学科 TEL 0258-34-9271

るようにしてあり,数字を入力する項目は10キー, 文字を入力する項目はアルファベットキーボードが 最初から表示されるようにした.

#### 3. 点検/対策機能

点検シートでは,既に入力されている災害発生箇 所について点検結果の入力を行う.現在,Bishkek-Osh 道路沿いにおける主要な道路災害発生個所は, 落石/岩盤崩壊 51 箇所,斜面/地滑り崩壊 28 箇所, 土石流 29 箇所,雪崩 10 箇所,地吹雪 4 箇所,河岸 浸食 15 箇所であり,合計で 137 箇所とされている.

表紙から点検レポートボタンを押し,災害を選択 するとその災害データのリストが表示される. 続い て,道路名を選択すると,図-1のような道路の点検 データのリストが表示される. このリストから,道 路名や座標,管理局,管理事務所などの道路の基礎 情報の閲覧,点検データの閲覧,対策結果入力に加 え,新たな点検をすることができる.

点検は図-2のような点検シートから行う. 点検シ ートでは,道路災害に合わせた点検項目とコメント, 点検者名などの入力と災害箇所の撮影を行う. 点検 項目は災害の種類によって 5~6 項目設定してあり, 写真は3枚撮影可能である. すべての項目の入力が 終了後,完了ボタンを押すと点検は終了し,直ちに 先ほどの点検/対策データリストに追加される.

次に,点検した道路の災害発生箇所の対策工事を 行い,それが終了した場合,対策結果を図-3のよう な対策シートに入力する.対策シートでは,対応策, 単位コスト,量,総工費,関連材料,対策者名の入 力を行い,点検シートと同様に,完了ボタンを押す と対策結果入力が終了し,リストに追加される.

#### 4. 災害発生箇所追加機能

災害発生履歴機能では,図-4のようなシートから 災害発生箇所を新規に追加できるようになっている. 道路名,日付,道路座標,管理局,管理事務所,災 害タイプの入力から始まり,道路の災害範囲やコメ ント,作成者名などの項目の入力,写真の追加をす る.項目の入力が終了後,完了ボタンを押すと,新 規災害発生箇所が災害発生履歴リストに追加される.

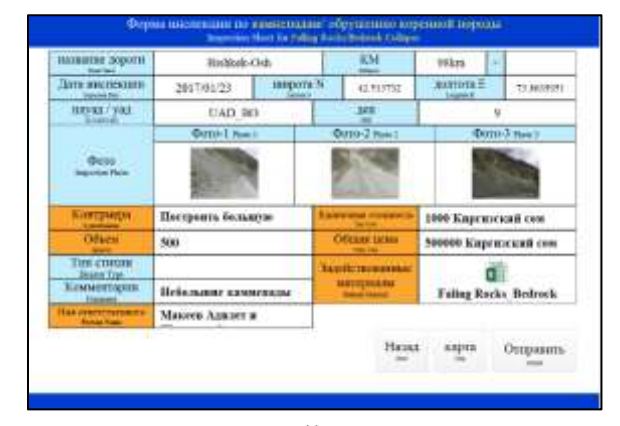

図-3 対策シート画面

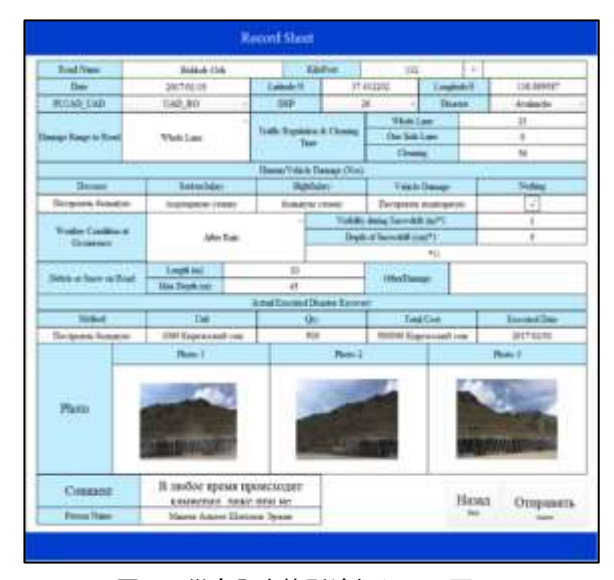

図-4 災害発生箇所追加シート画面

### 5. まとめ

キルギス国における道路防災システムとして,6 種類の災害タイプについて,点検/対策シートの入力, 災害発生箇所の追加,それらのデータの閲覧が行え るシステムを構築した.タブレット端末を用いた本 データベースシステムは,道路防災点検結果や災害 データを効率的かつ容易に収集・蓄積することが可 能である.更にはデータベース化することで,災害 情報管理能力の強化や道路防災対策検討及び道路防 災予算計画への活用が期待される.

本道路防災システムは今後現地で運用する予定で あり,現在現地において既に試用を始めている状況 である.今後もシステムの改良を行い,既に運用さ れている橋梁トンネルデータベースとの連携を検討 中である.